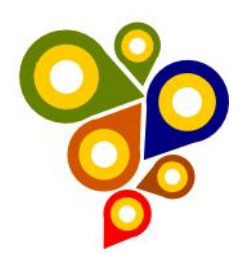

# Relatório do teste no Portal de Catálogo de Metadados Geoespaciais da IDE-SPU Rio de Janeiro

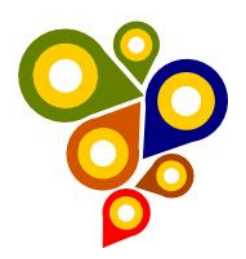

## Técnicos

Francisco das Chagas Alves de Oliveira

Lucas dos Santos Carvalho Pereira

Samuel Nunes

Wesley Sousa de Deus

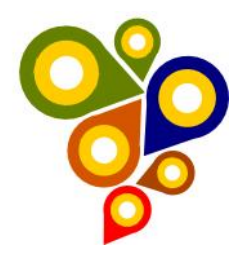

#### Pontos abordados:

A partir dos testes realizados pela equipe de Geoprocessamento junto ao Portal de Catálogo de Metadados Geoespaciais da IDE-SPU, apresentamos algumas dúvidas e sugestões:

#### Aba Identificação

No preenchimento do campo "Processo demarcatório", quando selecionamos a opção "Sim" abre a aba "Novo processo demarcatório" está faltando o título da pesquisa "Consultar Processo Demarcatório" no label.

| Novo processo demarcatorio<br>Nº do Processo Demarcatorio:<br>Região: Escolha uma região v<br>Tipo de Demarcação:<br>Etapa de Demarcação:<br>Finalidade da Demarcação:<br>Situação da Demarcação:<br>Cadastrador: | UF: Escolha a UF<br>Tipo de Demarcação<br>Etapa de Demarcação<br>Finalidade da Demarcação<br>Escolha situação | > > >             | Municípic Escolha o Município s | ]          |                          |            |        |         |                 |
|----------------------------------------------------------------------------------------------------|----------------------------------------------------------------------------------------------------|-------------------|---------------------------------|------------|--------------------------|------------|--------|---------|-----------------|
| Nº do Pr<br>Demarc                                                                                                    | ocesso Ti<br>atório UF Den                                                                                    | ipo de<br>Iarcaçã | Etapa da<br>o Demarcação C      | adastrador | Cartografia<br>Associada | Visualizar | Editar | Excluir | Aplicar filtros |

No preenchimento do campo "Processo demarcatório", quando selecionamos a opção "Sim" abre a aba "Novo processo demarcatório" na opção "Situação da Demarcação" aparece a Opção "Ativa ou Suspensa" ao selecionar uma delas e salvar aparece "True e False" na visualização, não teria que aparecer a opção que foi selecionada?

| N° do Proce              | 04947.001080                                        |          |  |
|--------------------------|-----------------------------------------------------|----------|--|
| Demarcatório             | :*:                                                 |          |  |
| po de Demarcação:*:      | LPM Y                                               |          |  |
| apa de Demarcação:*:     | Presumida                                           |          |  |
| inalidade da Demarcação: | • Outros v                                          |          |  |
| ituação da Demarcação:*: | Listagem controlada sem gestão 🔻                    |          |  |
| ocalização:*:            | Listagem controlada sem gestão<br>Ativa<br>Suspensa |          |  |
|                          | Trecho Fim:                                         |          |  |
| JF *:                    | Escolha uma UF                                      |          |  |
|                          |                                                     |          |  |
|                          |                                                     | Cancelar |  |
|                          |                                                     | Salvar   |  |

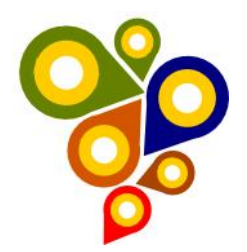

#### Cadastro do Processo Demarcatório

| Nº do Processo Demarcatório: | 04947.001080   |
|------------------------------|----------------|
| Tipo de Demarcação:          | LPM            |
| Etapa de Demarcação:         | Presumida      |
| Finalidade da Demarcação:    | Outros         |
| Situação da Demarcação:      | false          |
| Motivo da Suspensão:         | teste          |
| Localização:                 | Trecho Inicio: |
|                              | aracruz        |
|                              | Trecho Fim:    |
|                              | fundao         |
| UF:                          | ES             |
| Municípios Envolvidos:       | Aracruz        |
|                              | Fundão         |

#### Cadastro do Processo Demarcatório

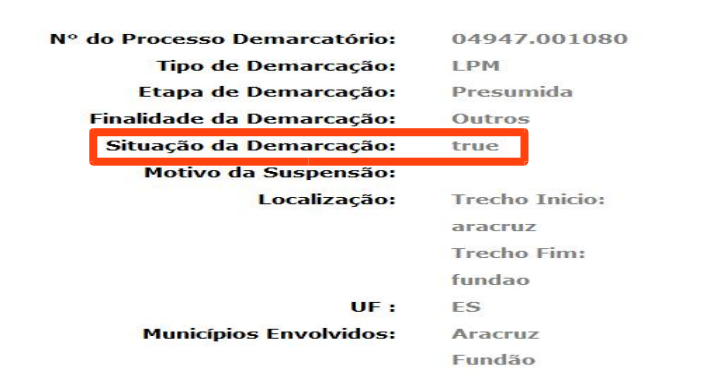

# No preenchimento do campo "Processo demarcatório", quando selecionamos a opção "Sim" abre a aba "Novo processo demarcatório" na opção "Situação da Demarcação" aparece a Opção "Listagem controlada sem gestão" terá que restirar essa opção?

| Nº do Processo              | 04947.001080                   |          |          |  |
|-----------------------------|--------------------------------|----------|----------|--|
| Demarcatório:*:             |                                |          |          |  |
| Tipo de Demarcação:*:       | LPM                            | ~        |          |  |
|                             |                                |          |          |  |
| Etapa de Demarcação:*:      | Presumida                      | ~        |          |  |
| Finalidado da Domarcação:*: | Outros                         | *        |          |  |
| rmanuaue da Demarcação.*.   | 04000                          | <u> </u> |          |  |
| Situação da Demarcação:*:   | Listagem controlada sem gestão | -        |          |  |
|                             | Listagem controlada sem gestão | 1        |          |  |
| Localização:*:              | Suspensa                       |          |          |  |
|                             |                                |          |          |  |
|                             | Trecho Fim.                    |          |          |  |
|                             |                                |          |          |  |
| UF *:                       | Escolha uma UE                 | ~        |          |  |
|                             |                                |          |          |  |
|                             |                                |          |          |  |
|                             |                                |          | aricelar |  |
|                             |                                | S        | alvar    |  |
|                             |                                |          |          |  |
|                             |                                |          |          |  |
|                             |                                |          |          |  |

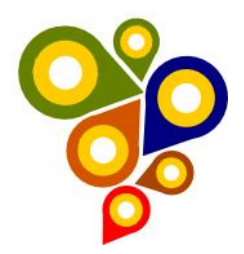

#### Aba Sistemas de Referência

No preenchimento do campo "Sistema de Referência", após selecionamos alguma das opções temos que preencher o fuso depois no campo "Projeção" o padrão do texto está diferente para as projeções, tornar padrão?

| E Cadastro d    | e produtos cartográficos  |                                                                                                    |                                                |              |           |                        |
|-----------------|---------------------------|----------------------------------------------------------------------------------------------------|------------------------------------------------|--------------|-----------|------------------------|
| Identificação   | Sistemas de Referência    | Identificação do CDG                                                                                                    | Qualidade                                      | Distribuição | Metadados | Informações Adicionais |
| Sistema de      | referência *:             | SAD69                                                                                                    |                                                | ~            |           |                        |
| Elipsóide:      |                           | Internacional de 1967 (IGGI 67)                                                                                                    |                                                |              |           |                        |
| Origem:         | [                         | Vertice Chua                                                                                                    |                                                |              |           |                        |
| Projeção *:     |                           |                                                                                                    |                                                |              |           |                        |
| SRID:           |                           | Coordenada espacial<br>UTM zone 18N<br>UTM zone 18S                                                                                                    |                                                |              |           |                        |
| Voltar          | Continuar / Salvar        | UTM 2016 153<br>UTM 2016 155<br>UTM 2016 255<br>UTM 2016 201<br>UTM 2016 201<br>UTM 2016 221<br>UTM 2016 225<br>UTM 2016 225<br>UTM 2016 225<br>UTM 2016 225<br>UTM 2016 225                                                                        |                                                |              |           |                        |
| ■ Cadastro d    | le produtos cartográficos |                                                                                                    |                                                |              |           |                        |
| Identificação   | Sistemas de Referência    | Identificação do CDG                                                                                                    | Qualidade                                      | Distribuição | Metadados | Informações Adicionais |
| Sistema de      | referência *:             | SIRGAS2000                                                                                                    |                                                |              | -         |                        |
| Elipsóide:      |                           | GRS80                                                                                                    |                                                |              |           |                        |
| Origem:         |                           | Centro de massa da terra                                                                                                    |                                                |              |           |                        |
| Projeção *:     |                           |                                                                                                    |                                                |              |           |                        |
| SRID:           | Continuar / Salvar        | Coordenada espacial<br>UTM zone 185<br>UTM zone 19N<br>UTM zone 19S<br>UTM zone 20N<br>UTM zone 20N<br>UTM zone 21N<br>UTM zone 21N<br>UTM zone 21S<br>UTM zone 22S<br>UTM zone 22S<br>UTM zone 22S<br>UTM zone 24S<br>UTM zone 24S<br>UTM zone 25S |                                                |              |           |                        |
| ■ Cadastro d    | le produtos cartográficos |                                                                                                    |                                                |              |           |                        |
| Identificação   | Sistemas de Referência    | Identificação do CDG                                                                                                    | Qualidade                                      | Distribuição | Metadados | Informações Adicionais |
| Sistema de      | referência *:             | SAD69_96                                                                                                    |                                                |              | *         |                        |
| Elipsóide:      |                           | Internacional de 1967 (IGGI 67)                                                                                                    |                                                |              |           |                        |
| Origem:         | -                         | Vértice Chuá                                                                                                    |                                                |              |           |                        |
| Projeção *:     |                           |                                                                                                    |                                                |              |           |                        |
| SRID:<br>Voltar | Continuar / Salvar        | Coordenadas não projetada (Geo<br>Coordenadas planas UTM fuso 1<br>Coordenadas planas UTM fuso 1<br>Coordenadas planas UTM fuso 2<br>Coordenadas planas UTM fuso 2<br>Coordenadas planas UTM fuso 2                                                 | ográficas)<br>85<br>95<br>05<br>15<br>25<br>35 |              |           |                        |
|                 |                           | Coordenadas planas UTM fuso 2<br>Coordenadas planas UTM fuso 2                                                                                                    | 4S<br>5S                                       |              |           |                        |

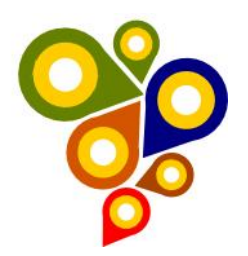

No preenchimento do campo "Sistema de Referência", após selecionamos alguma das opções temos que preencher o fuso depois no campo "Projeção" alguns dos sistemas estão descritos como "Coordenada espacial" e outros como "Coordenadas não projetada (Geográficas)", teria que colocar "Coordenada Geográfica"?

| entificação Sistemas de Referência                                                                                                    | Identificação do CDG                                                                                                    | Qualidade                                | Distribuição      | Metadados | Informações Adicionais |
|----------------------------------------------------------------------------------------------------|----------------------------------------------------------------------------------------------------|------------------------------------------|-------------------|-----------|------------------------|
| Cistema de referência *:                                                                                                    | SIRGAS2000                                                                                                    |                                          |                   |           |                        |
| Sistema de referencia .                                                                                                    | 01100102000                                                                                                    |                                          |                   |           |                        |
| Elipsóide:                                                                                                    | GRS80                                                                                                    |                                          |                   |           |                        |
| Origem:                                                                                                    | Centro de massa da terra                                                                                                    |                                          |                   |           |                        |
| Projeção *:                                                                                                    |                                                                                                    |                                          |                   |           |                        |
| SRID:                                                                                                    | UTM zone 18N<br>Coordenada espacial<br>UTM zone 18S<br>UTM zone 19N<br>UTM zone 19S                                                                                                    |                                          |                   |           |                        |
|                                                                                                    | UTM zone 20N<br>UTM zone 21N<br>UTM zone 22N<br>UTM zone 20S<br>UTM zone 21S<br>UTM zone 22S<br>UTM zone 23S<br>UTM zone 24S                                                              |                                          |                   |           |                        |
| Cadastro de produtos cartográficos                                                                                                    | UTM zone 25S                                                                                                    |                                          |                   | -,        |                        |
| Cadastro de produtos cartográficos<br>dentificação                                                                                                    | utilizane 255                                                                                                    | Qualidade                                | Distribuição      | Metadados | Informações Adicionais |
| Cadastro de produtos cartográficos<br>dentificação Sistemas de Referência<br>Sistema de referência *:                                                  | Identificação do CDG                                                                                                    | Qualidade                                | Distribuição      | Metadados | Informações Adicionais |
| Cadastro de produtos cartográficos<br>dentificação Sistemas de Referência<br>Sistema de referência *:<br>Elipsólde:                                    | Identificação do CDG<br>SAD69_96<br>Internacional de 1967 (IGGI 67)                                                                                                    | Qualidade                                | Distribuição<br>V | Metadados | Informações Adicionais |
| Cadastro de produtos cartográficos<br>dentificação Sistemas de Referência<br>Sistema de referência *:<br>Elipsóide:<br>Origem:                         | Identificação do CDG<br>SAD69_96<br>Internacional de 1967 (IGGI 67)<br>Vértice Chuá                                                                                                    | Qualidade                                | Distribuição<br>V | Metadados | Informações Adicionais |
| Cadastro de produtos cartográficos<br>dentificação Sistemas de Referência<br>Sistema de referência *:<br>Elipsóide:<br>Origem:<br>Projeção *:          | Identificação do CDG<br>SAD69_96<br>Internacional de 1967 (IGGI 67)<br>Vértice Chuá                                                                                                    | Qualidade                                | Distribuição<br>V | Metadados | Informações Adicionais |
| Cadastro de produtos cartográficos<br>dentificação Sistemas de Referência<br>Sistema de referência *:<br>Elipsóide:<br>Origem:<br>Projeção *:<br>SRID: | Identificação do CDG<br>SAD69_96<br>Internacional de 1967 (IGGI 67)<br>Vértice Chuá<br>Coordenadas planas UTM fuso 18<br>Coordenadas planas UTM fuso 18<br>Coordenadas planas UTM fuso 18 | Qualidade<br>graficas)<br>IS<br>IS<br>IS | Distribuição<br>V | Metadados | Informações Adicionais |

No preenchimento do campo "Sistema de Referência", após selecionamos a opção "Sad69\_96" vamos para uma nova aba "Identificação do CDG" no campo "Extensão Geográfica" em "Retângulo Envolvente" aparece "Long(x) e Lat(y)" está errado tem que aparecer "E e N".

| entificação | Sistemas de Referência | Identificação do CDG            | Qualidade | Distribuição | Metadados | Informações Adicionais |
|-------------|------------------------|---------------------------------|-----------|--------------|-----------|------------------------|
| Sistema de  | referência *:          | SAD69_96                        |           | ~            |           |                        |
| Elipsóide:  | [                      | Internacional de 1967 (IGGI 67) |           |              |           |                        |
| Origem:     | [                      | Vértice Chuá                    |           |              |           |                        |
| Projeção *: |                        | Coordenadas planas UTM fuso     | 22S       | ~            |           |                        |
| SRID:       | [                      | 5532                            |           |              |           |                        |
| Voltar      | Continuar / Salvar     |                                 |           |              |           |                        |

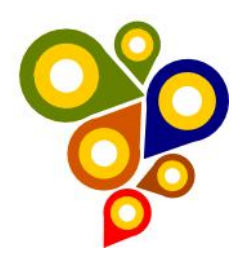

| Identificação | Sistemas de Referência | Identificação do CDG                                    | Qualidade Dis         | ribuição Metadados Informa     | ações Adicionais                            |          |              |   |
|---------------|------------------------|---------------------------------------------------------|-----------------------|--------------------------------|---------------------------------------------|----------|--------------|---|
| Localiza      | ção do imóvel          | PERVAUE                                                 |                       | Tipo de representação espacial | *: Vetorial                                 |          | ~            |   |
| Chiclayo      | Lotto Cal              | Artazolas                                               |                       | Idioma *:                      | ✓Escala:<br>Português                       | 1: 5000  | ~            |   |
|               | Peru                   | A and                                                   |                       | Norma de codificação           | utf8                                        | ~        |              |   |
|               |                        | law -                                                   | Matte Gresse          | de caracteres *:               | Cattografia do Baso Co                      | botturas |              |   |
|               | Arendos JEIN           | Bolivia Seria Cur                                       | Cureba                | Extensão geográfica *          | UF *·                                       |          | Município *: |   |
|               | A                      | Save                                                    |                       |                                | Paraná                                      | ~        | Matinhos     | ~ |
|               |                        | Alice Ale Paragour<br>Bookerse<br>Sold Yan - Tarres Ale | Mans Gr.<br>July July |                                | Retângulo envolve     Long(X):     Long(X): | Lat(Y):  |              |   |
| Expandir M    | ара                    |                                                         |                       |                                | Limpar Grava                                | ráfico * |              |   |
|               |                        |                                                         |                       | Extensão altimétrica:          | DATUM:                                      |          |              |   |
|               |                        |                                                         |                       |                                | Escolha um Tipo de Da                       | tum 🗸    |              |   |
| Voltar        | Continuar / Salvar     |                                                         |                       |                                |                                             |          |              |   |

#### Aba Identificação do CDG

No preenchimento do campo "Extensão Geográfica" em "Retângulo Envolvente" o tamanho do campo "E e N estão pequenos não mostrando a coordenada digitada, aumentar o tamanho do campo.

| Identificação | Sistemas de Referência    | Identificação do CDG  | Qualidade Dis       | stribuição Metadados Informa     | ações Adicionais      |            |              |   |
|---------------|---------------------------|-----------------------|---------------------|----------------------------------|-----------------------|------------|--------------|---|
| Localiza      | ção do imóvel             | Manaus                |                     | Tipo de representação espacial * | Vetorial              |            | ~            |   |
| kira S        |                           | Amazonas              |                     | ſ                                | ☑Escala:              | 1: 5000    | ~            |   |
|               | ANG L M                   | Porto Velho           |                     | Idioma *:                        | Portugues             | <b>`</b>   |              |   |
|               | Peru                      | Amons                 |                     | Norma de codificação             | utf8                  | ~          |              |   |
|               | Lima Matre de Dos         |                       | Hate Grosse         | de caracteres *:                 |                       |            |              |   |
| 1             | Contraction of the second | - for a               | Guisbá              | Categoria temática *:            | Mapeamento Básico Ca  | adastral 🗸 |              |   |
|               | Arequipa                  | ao Bolivia swisicue   |                     | Extensão geográfica *:           | UF *:                 | r          | Municipio *: |   |
|               | AL                        | Sucre                 |                     |                                  | Paraná                | ~          | Matinhos     | ~ |
|               | Y FS                      | Patron Atto Paraguary | Matto Gre<br>di Sta |                                  | Retângulo envolve     | ente *     |              |   |
|               | -them                     | Parage                | any D               |                                  | E:                    | N:         |              |   |
|               | A Areabase                | 500 km                | 1 mg                |                                  | E                     | N:         |              |   |
| 0             | Second Second             | and the               | 10-24               |                                  |                       |            |              |   |
| Expandir N    | lapa                      |                       |                     |                                  | Limpar Grava          | r          |              |   |
|               |                           |                       |                     |                                  | Cidentificador geog   | ranco      |              |   |
|               |                           |                       |                     | Extensão altimétrica:            | DATUM:                |            |              |   |
|               |                           |                       |                     |                                  | Escolha um Tipo de Da | tum 🗸      |              |   |
|               |                           |                       |                     |                                  |                       |            |              |   |
| Voltar        | Continuar / Salvar        |                       |                     |                                  |                       |            |              |   |

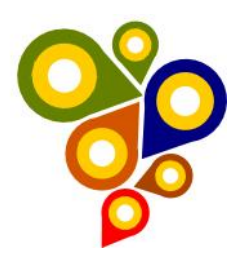

## No preenchimento do campo "Extensão Geográfica" em "Retângulo Envolvente" após inserir as coordenadas da carta não está carregando o imóvel no visualizador.

| Identificação   | Sistemas de Referência                                                               | Identificação do CDG                           | Qualidade [ | Distribuição Metadados Inform    | nações Adicionais                                                                                                    |                                   |                                       |   |
|-----------------|--------------------------------------------------------------------------------------|------------------------------------------------|-------------|----------------------------------|----------------------------------------------------------------------------------------------------|-----------------------------------|---------------------------------------|---|
| Localiza        | ação do imóvel                                                                       |                                                |             | Tipo de representação espacial ' | *: Vetorial                                                                                                    |                                   | v                                     |   |
| a<br>ão<br>-Doi | urado                                                                                | sazenda Tosana                                 |             | ldioma *:                        | Escala: 1: Português                                                                                                    | 2000                              | v                                     |   |
| 28              | N / P                                                                                |                                                |             | Norma de codificação             | utf8                                                                                                    | ~                                 |                                       |   |
| 1               |                                                                                      |                                                |             | de caracteres *:                 |                                                                                                    |                                   |                                       |   |
| L.              | 9                                                                                    | Umberto<br>Modiano Airport Arma                | ição dos    | Categoria temática *:            | Mapeamento Básico Cadastral                                                                                                    | ~                                 |                                       |   |
|                 | São Ped<br>da Alde<br>Airpor                                                         |                                                | 2005        | Extensão geográfica *:           | UF *:                                                                                                    | N                                 | /unicípio *:                          |   |
| Expandir M      | Iguaba Grande Sko Pedro (<br>Addea<br>de Arranuama Arra<br>de Arranuama Arra<br>Mapa | a<br>borto Cabo Frio<br>cona<br>cona<br>to ori |             |                                  | Rio de Janeiro  Retângulo envolvente *  Graus Decimais  Canto superior esqu (LavL E: N: Canto inferior d (LavL E: N: Limpar Gravar  Identificador geográfico * | verdo<br>.ong)<br>ireito<br>.ong) | Escolha um Município<br>Ograu/Min/Seg | × |
|                 |                                                                                      |                                                |             | Extensão altimétrica:            | DATUM:                                                                                                    |                                   |                                       |   |
|                 |                                                                                      |                                                |             |                                  | Escolha um Tipo de Datum                                                                                                    | ~                                 |                                       |   |
| Voltar          | Continuar / Salvar                                                                   |                                                |             |                                  |                                                                                                    |                                   |                                       |   |

#### Aba Qualidade

Na aba "Identificação do CDG" não foram identificados problemas.

#### Aba Distribuição

Na aba "Distribuição" não foram identificados problemas.

#### Aba Metadados

Na aba "Metadados" não foram identificados problemas.

#### Aba Informações Adicionais

Na aba "Metadados" não foram identificados problemas.

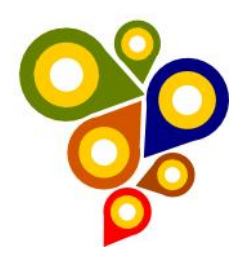

### **Conclusão:**

Tendo em vista os aspectos observados pela Equipe de Geoprocessamento, que durante os testes realizados no Portal de Catálogo de Metadados Geoespaciais da IDE-SPU, foi observado que o Portal está funcionando com algumas observações e sugestões de melhorias a serem realizadas. Dessa forma podemos ainda destacar o esforço diário realizado pelas Equipes de TI e Requisitos, e dizer que os erros encontrados estão relacionados aos produtos cartográficos não seguirem o padrão que será definido pela SPU.